### **Table of contents**

pp.2. [EUVS] How to check whether your DSC-ID and M365 account are linked by yourself as a temporary worker, contractor, supplier, etc.

pp.3. [EUVS] How the accepting person can check whether the DSC-ID and M365 account of a temporary/contract employee are linked.

pp.4. [DSC-ID Authentication Infrastructure]Hoe to check whether external parties such as suppliers have linked their DSC-ID to their M365 account.

pp.5. [DSC-ID Authentication Infrastructure]How to the receiving staff check whether the DSC-ID and M365 account of the dispatched/contracted employee are linked.

**Precautions** :

If you can confirm the link with either DSC-ID account service or EUVS, it will be linked. Due to system specifications, if you apply for linkage on EUVS, you can only confirm the linkage on EUVS.

(Even if you check from the DSC-ID account service, the linkage cannot be confirmed)

# [EUVS] How to check if your DSC-ID and M365 account are linked if you are a temporary employee, contract employee, supplier, etc.

1. Click <u>https://oidwb.sys.globaldenso.com/EUVS\_Web/Top.aspx</u>

(If the menu screen is not displayed, EUVS is not registered.)

2. Click ② below (Refer to M365 account authentication information (Request for change, continuation and deletion))

3. If "DSC-ID" is displayed in (3) below: Linked

If "DSC-ID" is not displayed ("-" is displayed): Not linked

| Menu                                                                                                    | EU EUVS                         |                       |                      |
|----------------------------------------------------------------------------------------------------|---------------------------------|-----------------------|----------------------|
| Manage your own M365 account authentication 2   • Refer to M365 account authentication information (Request for change, continuation and deletion)   • List of continuition information | Refer to M365 account auther    | ntication information |                      |
| List of application information                                                                                                    | M365 account information        | Change application    | Deletion application |
|                                                                                                    | Account for M365 authentication |                       |                      |
|                                                                                                    | DSC-ID                          |                       |                      |
|                                                                                                    | Name (English)                  |                       |                      |
|                                                                                                    | Name (local language)           |                       |                      |
|                                                                                                    | Name (Second local language)    |                       |                      |

# [EUVS] How the accepting person can check whether the DSC-ID and M365 account of a temporary/contract employee are linked.

- 1. Click <u>https://oidwb.sys.globaldenso.com/EUVS\_Web/Top.aspx</u> (If the menu screen is not displayed, EUVS is not registered.)
- 2. Click "List of M365 account authentication information"
- 3. Enter the M365 account you want to check, click the search button, and click the "M365 account" link that appears.
- If "DSC-ID" is displayed in ③ below: Linked If "DSC-ID" is not displayed ("-" is displayed): Not linked

| EUVS                                             |                                 |                                         |  |  |  |  |
|--------------------------------------------------|---------------------------------|-----------------------------------------|--|--|--|--|
| Refer to M365 account authentication information |                                 |                                         |  |  |  |  |
|                                                  | M365 account information        | Change application Deletion application |  |  |  |  |
|                                                  | Account for M365 authentication |                                         |  |  |  |  |
|                                                  | DSC-ID                          |                                         |  |  |  |  |
|                                                  | Name (English)                  |                                         |  |  |  |  |
|                                                  | Name (local language)           |                                         |  |  |  |  |
|                                                  | Name (Second local language)    |                                         |  |  |  |  |

## [DSC-ID Authentication Infrastructure]Hoe to check whether external parties such as suppliers have linked their DSC-ID to their M365 account.

- 1. Log in to https://account.dir.globaldenso.com/dscid/
- 2. Click on "Application List" in the menu.
- 3. Select "Your applications" and click "Search".
- 4. Check application details for new applications from search results.
- 5. . If your M365 account is listed under "Information about the account for M365 authentication"
  - : Linked

If your M365 account is not listed under "Information about the account for M365 authentication"

: Not linked

| Telephone number(NICE-NET)     |
|--------------------------------|
| Telephone number(Outside line) |
| Fax number(NICE-NET)           |
| Fax number(Outside line)       |
| E-mail                         |
| TENIX-ID                       |
| ATSC ID                        |
| DENSO Div.                     |
|                                |

Information about the account for M365 authentication

Account for M365 authentication

# [DSC-ID Authentication Infrastructure]How to the receiving staff check whether the DSC-ID and M365 account of the dispatched/contracted employee are linked.

If you are a temporary worker or contract employee, your application will need to be confirmed by the person in charge of receiving the new application who submitted it on your behalf.

- 1. Log in to https://account.dir.globaldenso.com/dscid/
- 2. Click on "Application List" in the menu.
- 3. Select "Your applications" and click "Search".
- 4. Check the new application details for DSC-ID you want to check from the search results.
- 5. If your M365 account is listed under "Information about the account for M365 authentication"

#### : Linked

If your M365 account is not listed under "Information about the account for M365 authentication"

: Not linked

| Telephone number(NICE-NET)<br>Telephone number(Outside line)<br>Fax number(NICE-NET)<br>Fax number(Outside line)<br>E-mail<br>TENIX-ID<br>ATSC ID<br>DENSO Div. |  |
|----------------------------------------------------------------------------------------------------|--|
| Information about the account for M365 authentication                                                                                                    |  |
| Account for M365 authentication                                                                                                    |  |